## <u>ACS 関連エラーの見方</u>

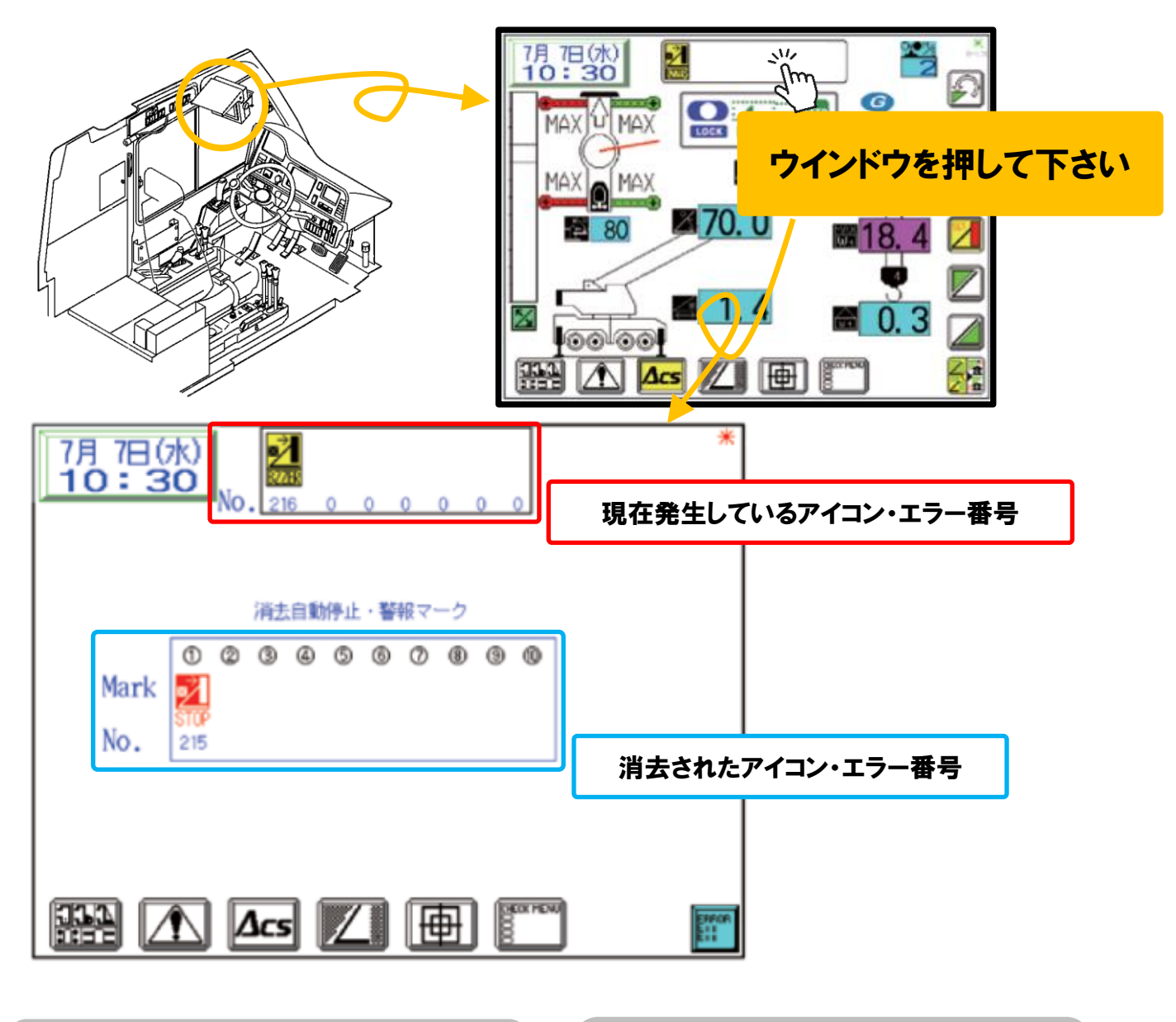

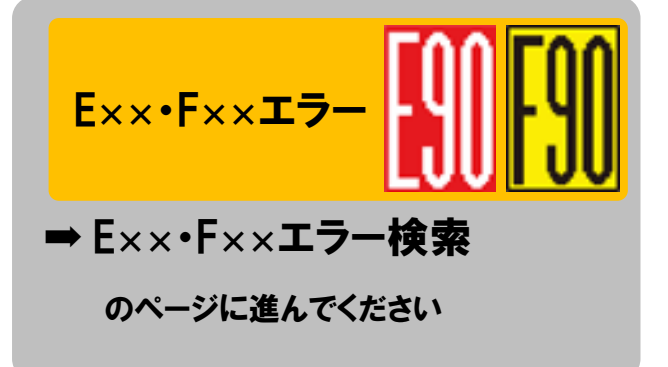

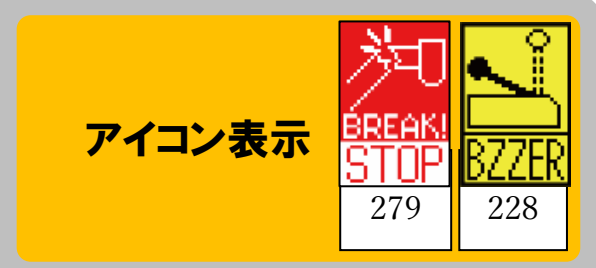

➡ アイコン検索

のページに進んでください ※アイコンの下に記載されている 3 桁の数字で検索を行ってください。